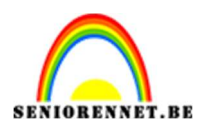

PSE- Skelet

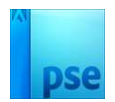

## **Skelet**

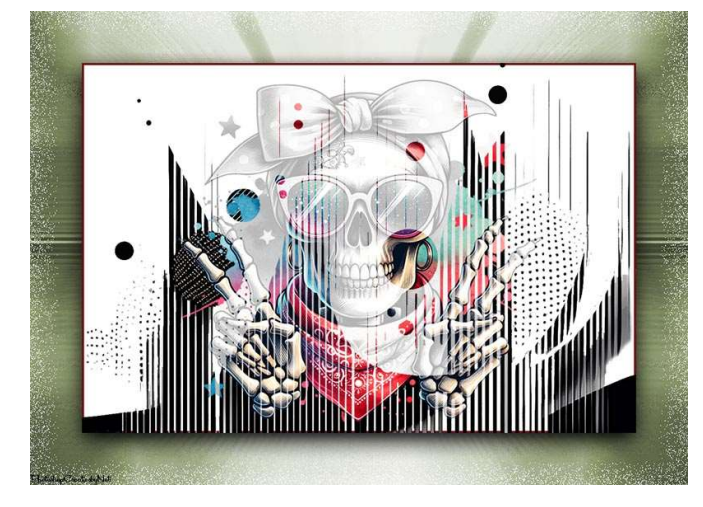

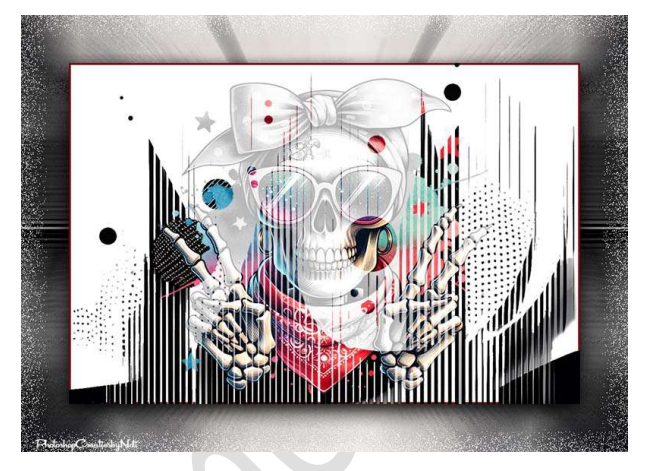

**<u>Materiaal:</u>** Skelet – Strepen en stippen.

1. Open een nieuw document van 800 x 533 px - 72 ppi - witte achtergrond.

Maak er een gewone laag van en noem deze witte achtergrond.

2. Open één van de bijgevoegde afbeeldingen van strepen en stippen in uw **PSE**.

Maak er een gewone laag (laag 0) van.

Activeer het **Gereedschap Toverstaf** en **klik** op de **witte/lichtgrijze onderdelen**. Goed inzoomen! Druk op **Delete**.

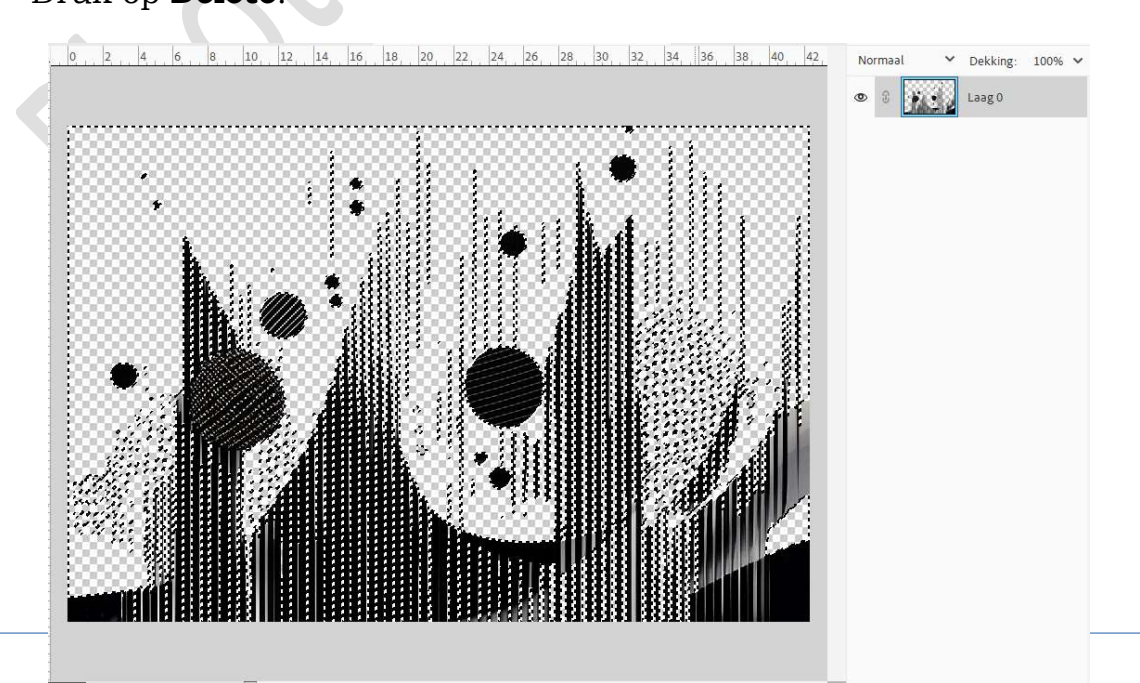

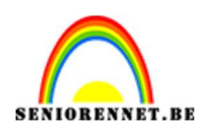

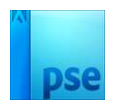

## Deselecteren.

Plaats naar uw **werkdocument** en pas de **grootte** aan.

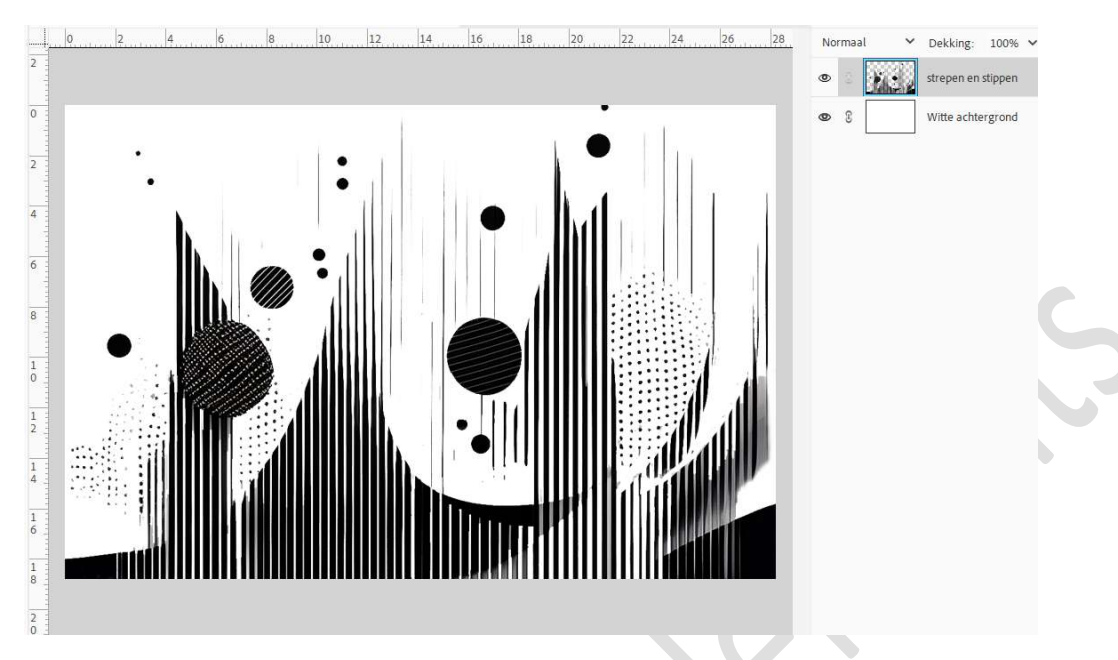

Plaats daarboven één van de skelet.
 Plaats boven de laag strepen en stippen en geef een Uitknipmasker.

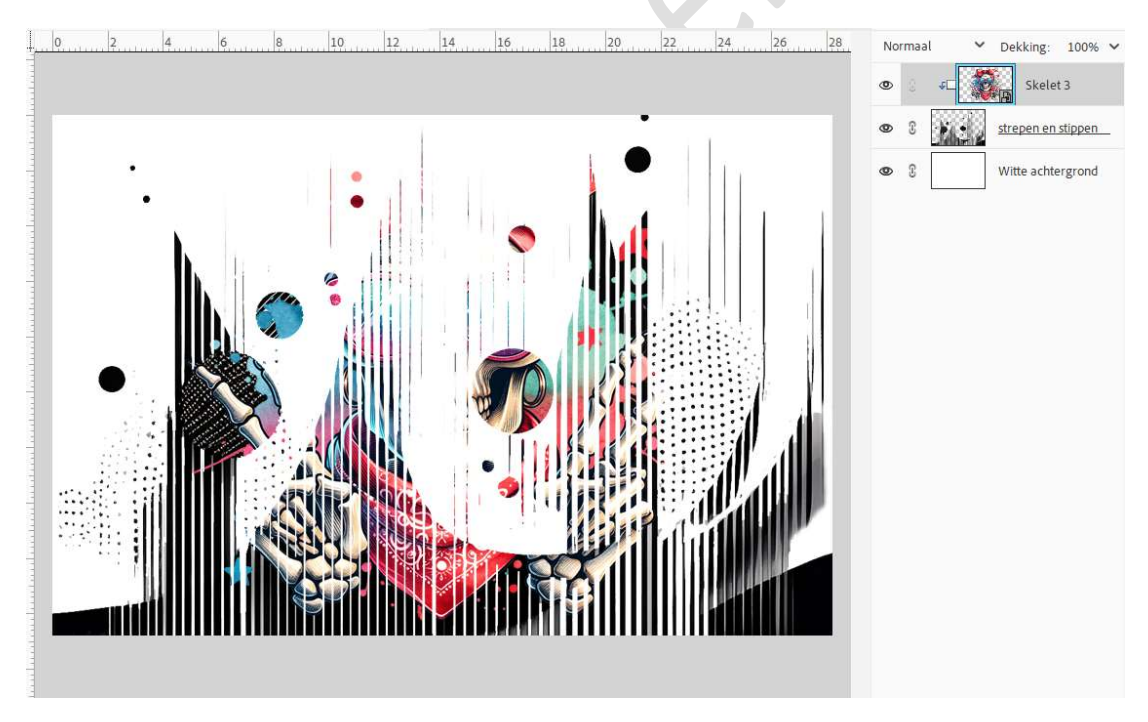

4. Dupliceer de laag van Skelet.
 Ga naar Verbeteren → Omzetten in zwart wit → kies één van de stijlen → OK.

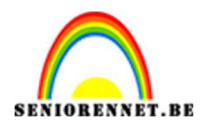

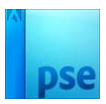

| Vor       Na         Tip       Na         Tip       Selecter enen stijl voor zwart-witcomversee. Elke stijl gebruikt een andere hevereelheid van de rode, greene en         Orgedaan       Orgedaan         Orgedaan       Orgedaan | Omzetten in zwart-wit                                                                                                    |                                                                                                    |                                                                                                    |
|----------------------------------------------------------------------------------------------------|----------------------------------------------------------------------------------------------------|----------------------------------------------------------------------------------------------------|----------------------------------------------------------------------------------------------------|
| Voor       Na         Tip       Ongedaan         @ Selecteer een stijl voor zwart-witconversie. Elke stijl gebruikt een andere hoeveelheid van de rode, groene en       Ongedaan         Ongedaan       Ongedaan                    | •                                                                                                    |                                                                                                    | Annuleren<br>Herstellen                                                                                                    |
| Voor         Na           Tip         Ongedaan           Selecter een stijl voor zwart-witconversie. Elke stijl gebruikt een andere hoeveelheid van de rode, groene en         Ongedaan                                             |                                                                                                    |                                                                                                    |                                                                                                    |
| Tip       Ongedaar         Selecteer een stijl voor zwart-witconversie. Elke stijl gebruikt een andere hoeveelheid van de rode, groene en       Ongedaar                                                                            | ÷ 14                                                                                                    |                                                                                                    |                                                                                                    |
|                                                                                                    |                                                                                                    | Voor                                                                                                    | Na                                                                                                    |
|                                                                                                    | Tip<br>Selecteer een stijl voo<br>blauwe kleurkanalen<br>hieronder kunt u de in<br>Selecteer een stijl:                                                                                            | Voor<br>or zwart-witconversie. Elke stijl gebruikt een andere ho<br>van de oorspronkelijke afbeelding om een bepaald eff<br>istellingen verder aanpassen. Meer informatie over:                                                           | veelheid van de rode, groene en<br>ct te krijgen. Met de schuifregelaars<br>Omzetten in zwart-wit                                                                                      |
| Infraroodeffect Intensiteit aanpassen:                                                                                                    | Tip<br>Selecteer een stijl voo<br>blauwe kleurkanalen<br>hieronder kunt u de in<br>Selecteer een stijl:<br>Infraroodeffect                                                                         | Voor<br>or zwart-witconversie. Elke stijl gebruikt een andere ho<br>van de oorspronkelijke afbeelding om een bepaald eff<br>istellingen verder aanpassen. Meer informatie over:<br>Intensiteit aanpassen:                                 | veelheid van de rode, groene en<br>ct te krijgen. Met de schuifregelaars<br>Omzetten in zwart-wit                                                                                      |
| Infraroodeffect Rood: +                                                                                                    | Tip<br>Selecteer een stijl voo<br>blauwe kleurkanalen<br>hieronder kunt u de in<br>Selecteer een stijl:<br>Infraroodeffect<br>Krant                                                                | Voor<br>or zwart-witconversie. Elke stijl gebruikt een andere ho<br>van de oorspronkelijke afbeelding om een bepaald eff<br>istellingen verder aanpassen. Meer informatie over:<br>Intensiteit aanpassen:<br>Rood: -                      | Veelheid van de rode, groene en<br>ct te krijgen. Met de schuifregelaars<br>Omzetten in zwart-wit                                                                                      |
| Infraroodeffect<br>Krant<br>Landschapsfoto's Groen: +                                                                                                    | Tip<br>Selecteer een stijl voo<br>blauwe kleurkanalen<br>hieronder kunt u de in<br>Selecteer een stijl:<br>Infraroodeffect<br>Krant<br>Landschapsfoto's                                            | Voor or zwart-witconversie. Elke stijl gebruikt een andere hoi van de oorspronkelijke afbeelding om een bepaald eff istellingen verder aanpassen. Meer informatie over: Intensiteit aanpassen: Rood: - Groen: -                           | Veelheid van de rode, groene en<br>ct te krijgen. Met de schuifregelaars<br>Omzetten in zwart-wit                                                                                      |
| Infraroodeffect Krant Landschapsfoto's Groen: - O * Groen: - O *                                                                                                    | Tip<br>Selecteer een stijl voor<br>blauwe kleurkanalen<br>hieronder kunt u de in<br>Selecteer een stijl:<br>Infraroodeffect<br>Krant<br>Landschapsfoto's<br>Levend een landschappen                | Voor or zwart-witconversie. Elke stijl gebruikt een andere hoi van de oorspronkelijke afbeelding om een bepaald eff istellingen verder aanpassen. Meer informatie over: Intensiteit aanpassen: Rood: - Groen: - Blance: - Blance: -       | Na     Ongedaan       veelheid van de rode, groene en<br>ct te krijgen. Met de schuifregelaars     Opnieuw       Omzetten in zwart-wit     •       O     •       O     •       O     • |
| Infraroodeffect Krant Landschapsfoto's Levendige landschappen Blauw: + + + + + + + + + + + + + + + +                                                                                                    | Tip<br>Selecteer een stjil voo<br>blauwe kleurkanalen<br>hieronder kunt u de in<br>Selecteer een stjil:<br>Infraroodeffect<br>Krant<br>Landschapsfoto's<br>Levendige landschappen<br>Portretfoto's | Voor or zwart-witconversie. Elke stijl gebruikt een andere ho<br>van de oorspronkelijke afbeelding om een bepaald eff<br>istellingen verder aanpassen. Meer informatie over:<br>Intensiteit aanpassen:<br>Rood: -<br>Groen: -<br>Blauw: - | Na     Ongedaan       veelheid van de rode, groene en<br>ct te krijgen. Met de schuifregelaars     Opnieuw       Omzetten in zwart-wit     +       O     +       O     +       O     + |

5. Plaats deze onder de laag strepen en stippen en zet de laagdekking tussen de 30 en 40%.

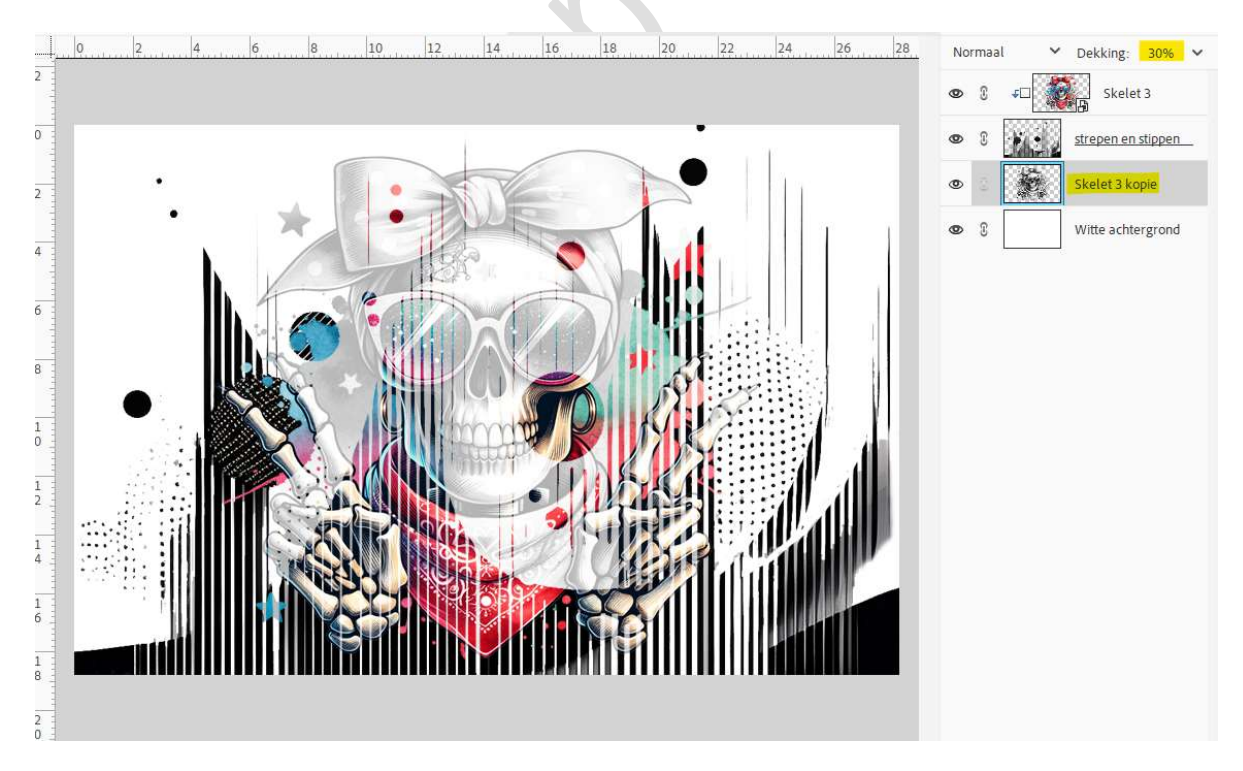

6. Plaats onder de laag witte achtergrond een nieuwe laag.
 Ga naar Afbeelding → vergroten/verkleinen → Canvasgrootte → B:

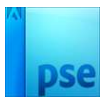

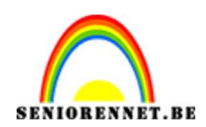

## 150 px – H: 150 px → 🗹 relatief → OK.

| 0 2 4 6 8 10 12 14 16 18 20 22 24 26 28           | Normaal 💙 Dekking: 100% 🗸 |
|---------------------------------------------------|---------------------------|
|                                                   |                           |
|                                                   | S Strepen en stippen      |
|                                                   | 👁 🕄 🎆 Skelet 3 kopie      |
| Canvasgrootte                                     | Witte achtergrond         |
| Meer informatie over: canvasgrootte               | Laag1                     |
| Huidige grootte: 1,22M<br>Breedte: 800 pixels     | (Annuleren)               |
| Hoogte: 533 pixels                                |                           |
| Nieuwe grootte: 1,86M     Breedte: 150     Pixels |                           |
| Hoogte: 150 Pixels                                |                           |
| Relatief                                          |                           |
| Plaatsing:                                        |                           |
|                                                   |                           |
| Kleur canvasuitbreiding: Wit                      |                           |
|                                                   |                           |

7. Plaats hierop het gekozen afbeelding strepen en stippen.
Rechtermuisknop → Laag 90° rechtsom draaien.
Plaats de zwarte zijde tegen de zijkant van de canvas, pas de grootte aan, zodat het masker op de helft van de canvas past.

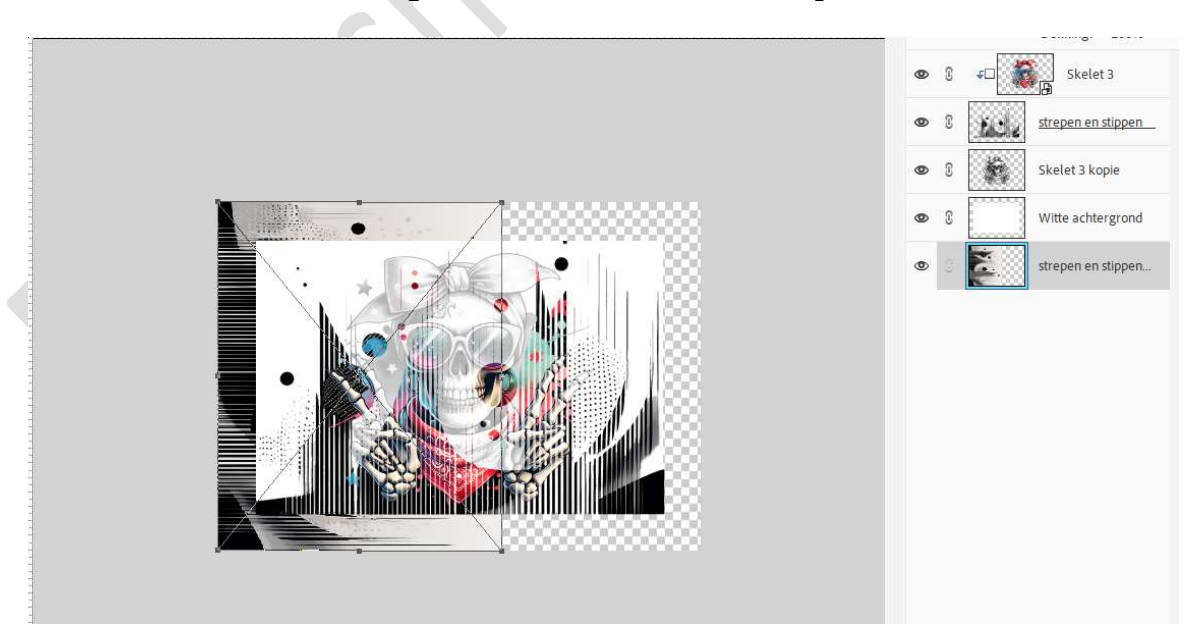

**Dupliceer** deze laag. Doe **CTRL+T → Laag horizontaal draaien**. Plaats deze aan de **rechterzijde** van uw werkdocument.

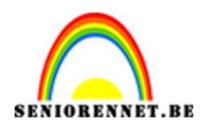

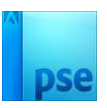

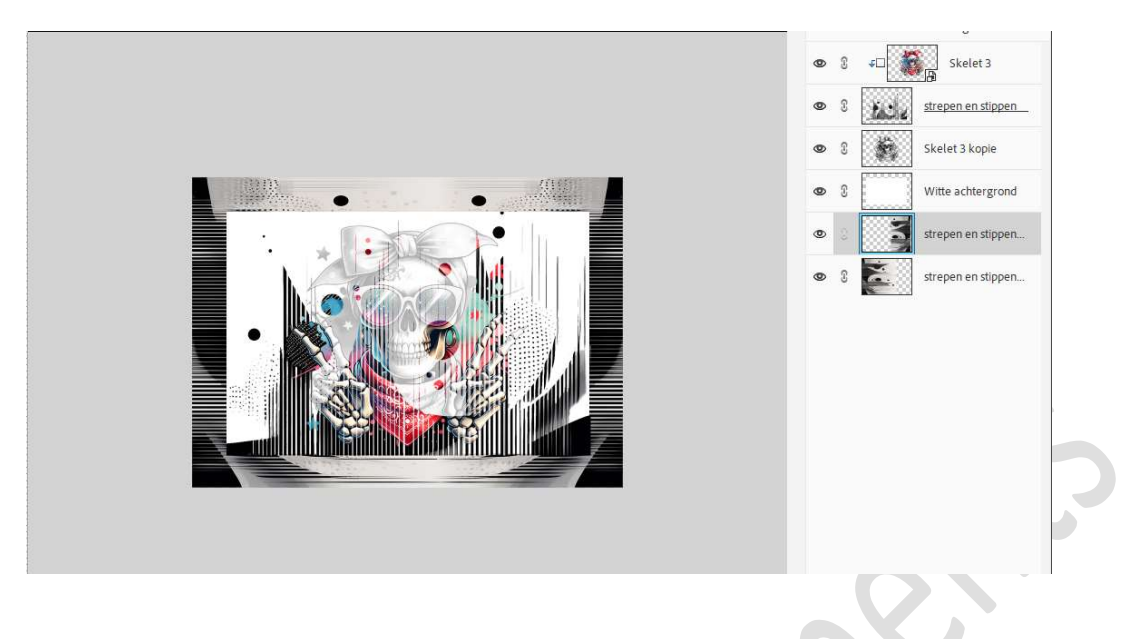

Beide lagen verenigen tot één laag en noem deze gekoppelde laag.

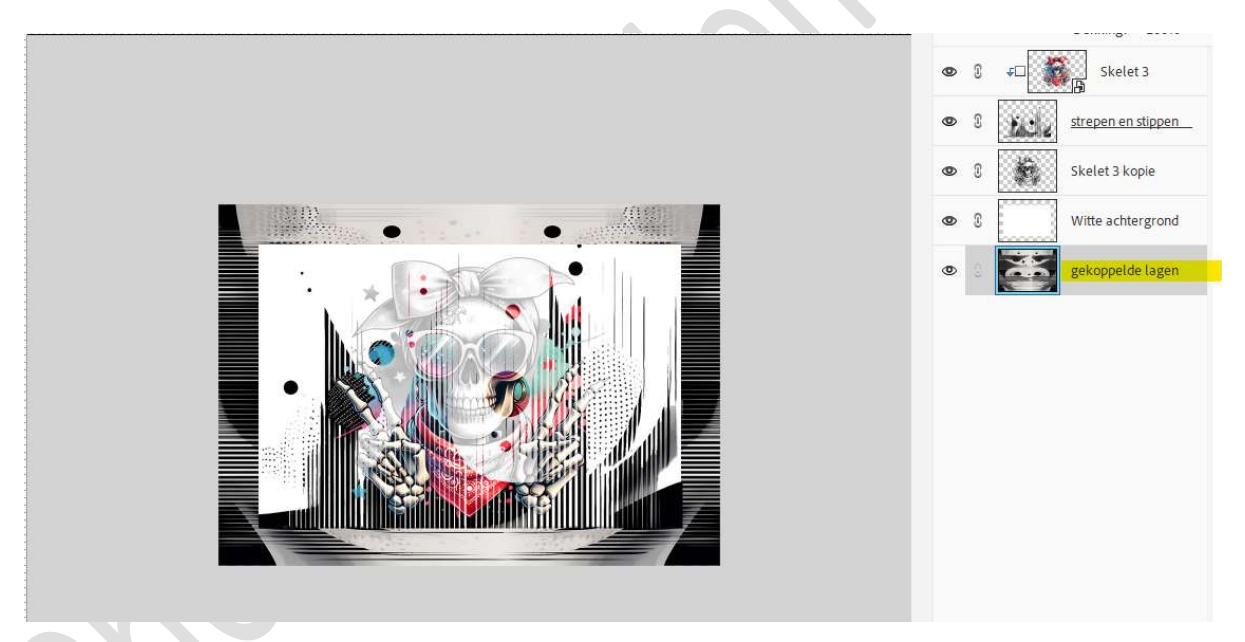

8. Op de gekoppelde lagen gaat u naar Filter → Vervagen → Radiaal vervagen → Hoeveel: 40 of eigen keuze → Methode: Zoomen → OK.

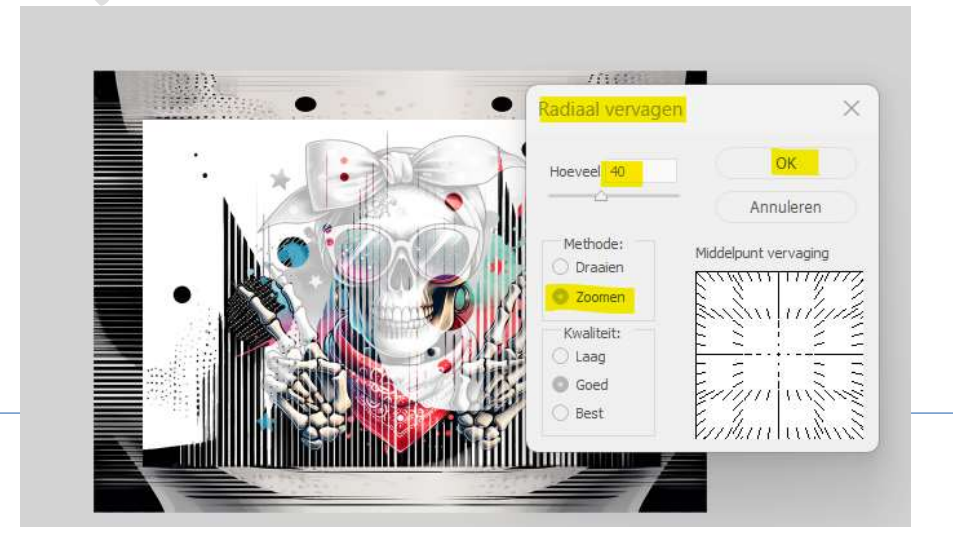

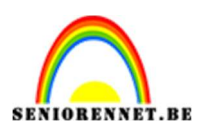

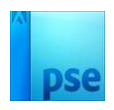

9. Activeer de laag witte Achtergrond. Pas daarop een Laagstijl Lijnen/Streek en slagschaduw toe.

| <mark>and day is not not but has but day had had had had had had had had had had</mark> |           | 50)   | 5-200 to 100 to 1  |
|-----------------------------------------------------------------------------------------|-----------|-------|--------------------|
|                                                                                         | • 3       | \$D   | Skelet 3           |
|                                                                                         | •         | taile | strepen en stippen |
|                                                                                         | • 3       | ×.    | Skelet 3 kopie     |
|                                                                                         | ی ک       |       | Witte achtergro fx |
| Stijlinstelling                                                                         |           |       | × oppelde lagen    |
| Meer informatie over: Laagstijlen                                                       |           |       |                    |
| Voorvertoning                                                                           |           |       |                    |
| Belichtingshoek:      90                                                                |           |       |                    |
| 1 Slagschaduw                                                                           |           |       |                    |
| Grootte:                                                                                | 32        | DX    |                    |
| Afstand -O                                                                              | - 11      | DX    |                    |
|                                                                                         | 0 100     | %     |                    |
|                                                                                         | 100       |       |                    |
|                                                                                         |           |       |                    |
| → Submerand                                                                             |           |       |                    |
|                                                                                         |           |       | 12                 |
| Grootte:-0                                                                              | - 3       | рх    | 49                 |
| Positie: Binnen V                                                                       |           |       |                    |
| Deckling:                                                                               | 0 100     | %     |                    |
|                                                                                         |           |       |                    |
| Klik en sleep om net effect op een andere positie te plaatsen. (Herstellen) (Annu       | leren ) ( | ОК    |                    |
|                                                                                         |           |       |                    |

10. Plaats bovenaan in uw lagenpalet een **nieuwe laag** en noem deze **Omlijnen**.

Doe CTRL+A  $\rightarrow$  ga naar Bewerken  $\rightarrow$  Selectie omlijnen  $\rightarrow$  Breedte: 20 px - witte kleur - Locatie: Binnen.

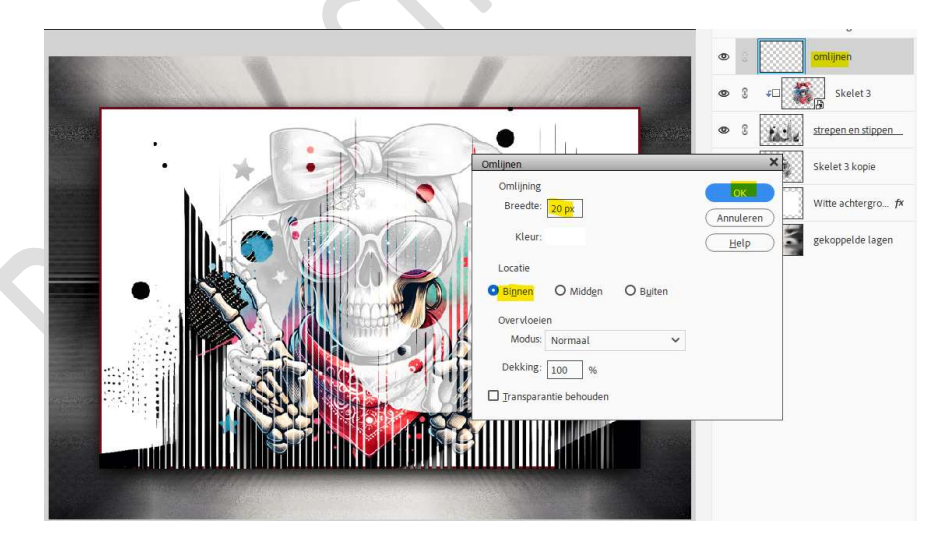

Deselecteren

11. Ga dan naar Filter → Vervagen → Radiaal vervagen → Hoeveel: 20 of eigen keuze → Methode: Zoomen → OK

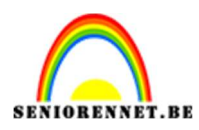

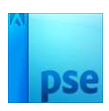

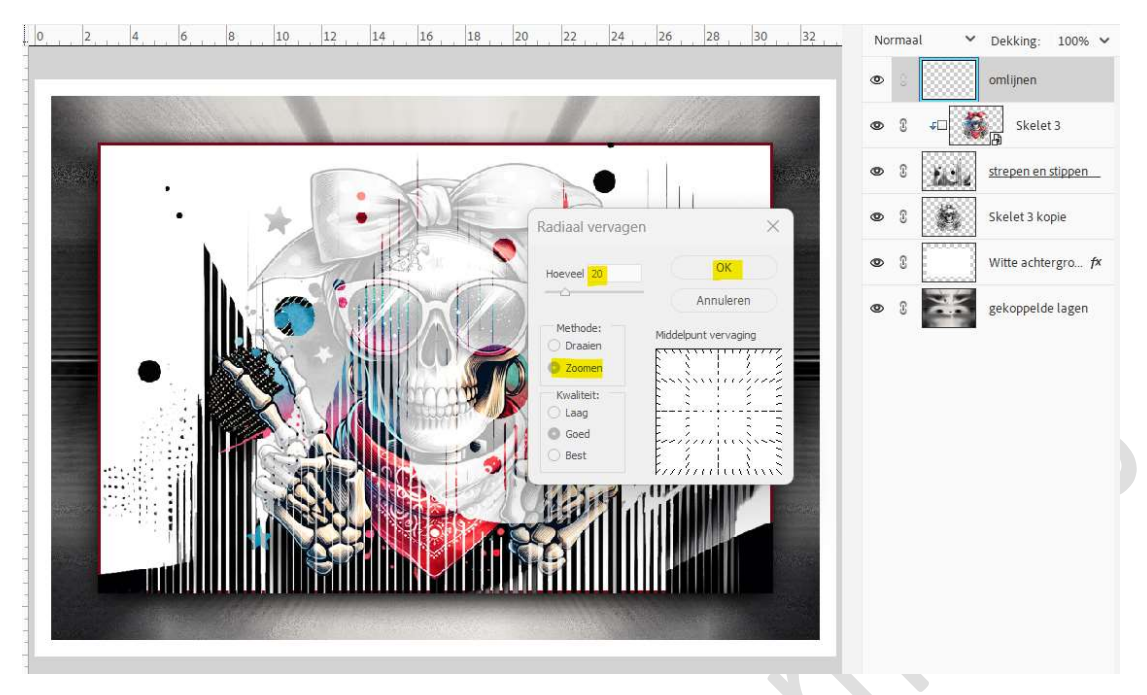

Zet de **Overvloeimodus/laagmodus** op **Verspreiden** en pas eventueel de **laagdekking** aan.

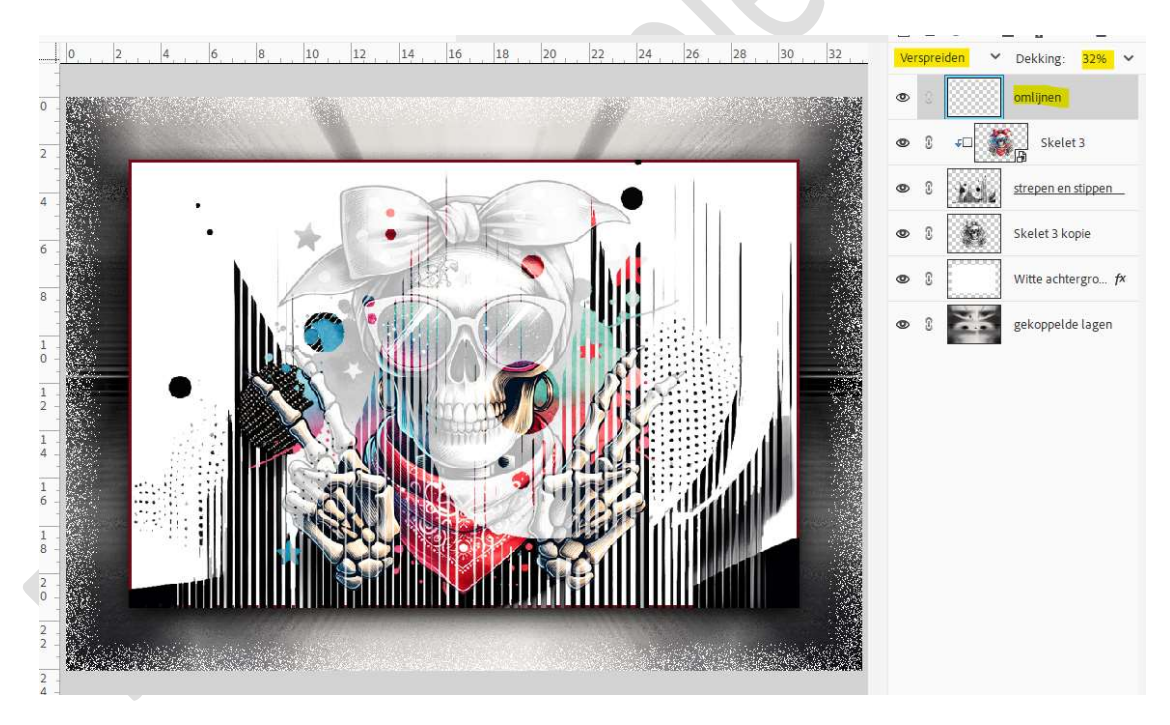

12. Wilt u graag wat meer kleur erin.

Plaats boven de laag gekoppelde lagen een Aanpassingslaag Kleurtoon/Verzadiging, vink vullen met kleur aan. Pas de schuivertjes aan van kleurtoon, verzadiging en lichtheid naar eigen keuze.

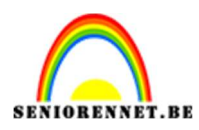

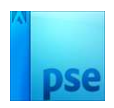

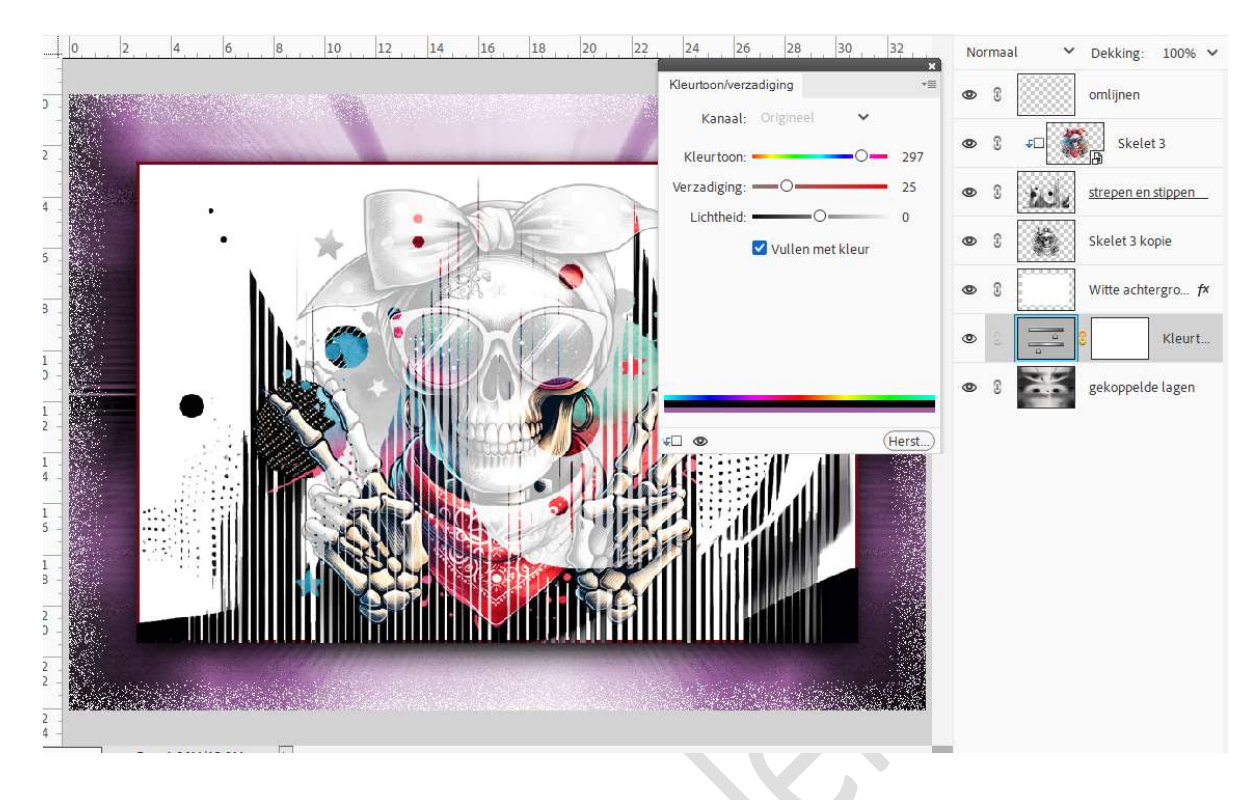

- 13. Wilt u de witte achtergrond een kleur geven kan dit ook en uw laag strepen en stippen de overvloeimodus aanpassen.
- 14. Zie Zo het lesje Skelet is klaar.Werk af naar keuze en vergeet uw naam niet.Sla op als PSD: max. 800 px.Sla op als JPEG: max. 150 kb

Veel plezier ermee NOTI

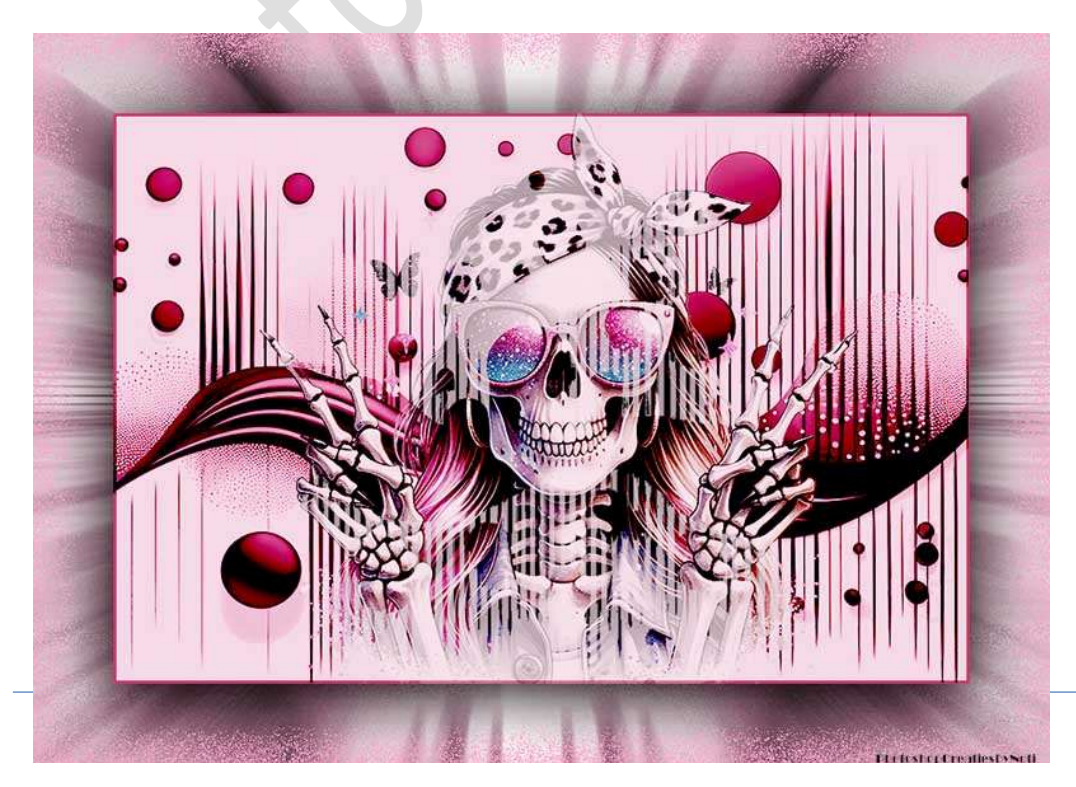